## Kundeninformation "How to Hash"

## Wie ermitteln Sie den SHA256-Hashwert einer Zahlungsauftragsdatei (\*.XML, \*.AZV) unter Windows 10 mit Bordmitteln?

**1.** Erstellen Sie zunächst eine Zahlungsauftragsdatei im gewünschten Ordner. (Beispiel: C:\Users\MeinBenutzername\Name\_der\_Auftragsdatei.xml)

**2.** Öffnen Sie die Windows PowerShell durch gleichzeitiges Drücken der Windows + "R" – Taste mit anschließender Eingabe von "powershell" und klicken dann auf "OK".

| Ausführen        |                                                                                             |
|------------------|---------------------------------------------------------------------------------------------|
| 0                | Geben Sie den Namen eines Programms, Ordners,<br>Dokuments oder einer Internetressource an. |
| Ö <u>f</u> fnen: | powershell ~                                                                                |
|                  | OK Abbrecken Durchsuchen                                                                    |

**3.** In dem sich öffnenden PowerShell-Fenster geben Sie bitte diesen Befehl ein und achten hierbei auf die genaue Schreibweise:

## Get-Filehash –Path Name\_der\_Zahlungsauftragsdatei.xml –Algorithm SHA256

Schließen Ihre Eingabe dann mit der Enter-Taste ab.

| 23 Windows PowerShell                                                                                      | - | × |
|----------------------------------------------------------------------------------------------------|---|---|
| PS C:\Users\MeinBenutzername> <mark>Get-Filehash</mark> -Path Name_der_Auftragsdatei.xml -Algorithm SHA256 |   | ^ |
|                                                                                                    |   |   |
|                                                                                                    |   |   |
|                                                                                                    |   | v |

Ergebnis:

| Auswählen Windo PS C:\Users\M | wsPoweShell                                                      | — 🗆                           | × |
|-------------------------------|------------------------------------------------------------------|-------------------------------|---|
| Algorithm                     | Hash                                                             | Path                          |   |
| sha256                        | D7FF6732D55B60CE12CD707A2D3DBD500B68EAAB21A0958C5A85C59ECAC474BE | C:\Users\MeinBenutzername\Nam |   |
| PS C:\Users∖M                 | MeinBenutzername>                                                |                               | • |

**4.** Markieren Sie nun den ermittelten Hashwert mit gedrückter Maus-Taste, kopieren diesen mit der Tastenkombination Strg+C in die Zwischenablage und fügen diesen auf dem Backup-Zahlungsauftragsformular an der vorgesehenen Stelle mit der Tastenkombination Strg+V wieder ein. Fertig.